#### CYBER SECURITY TIPS #42

### COME SCOPRIRE E BLOCCARE CHI TI RUBA IL WI-FI?

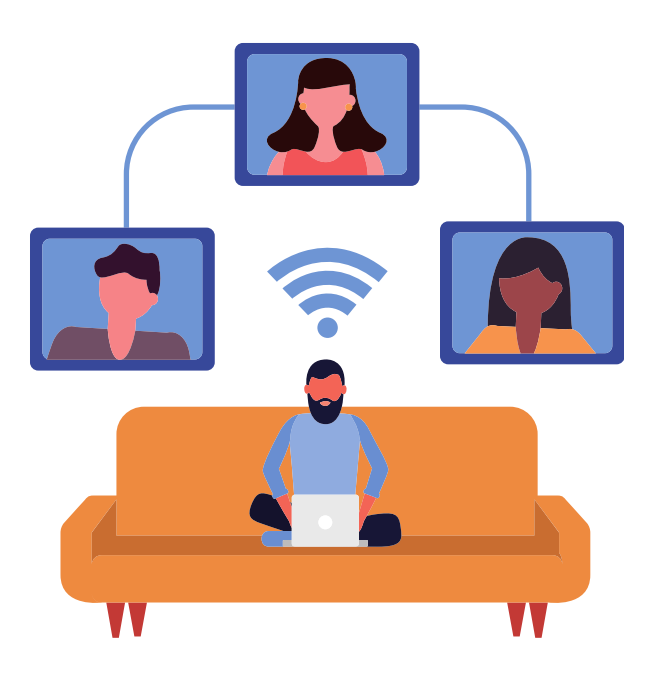

LEGGI SUBITO LE NOSTRE TIPS!

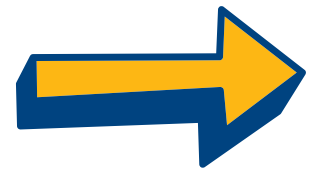

#### **CONTROLLA DAL ROUTER.**

Puoi verificare se un intruso sta usando la tua connessione dal pannello di amministrazione del router.

Per accedervi devi inserire l'indirizzo IP del tuo router nella barra degli indirizzi del browser. Lo puoi trovare indicato sul dispositivo, sul sito del tuo Internet service provider o con una ricerca su Google.

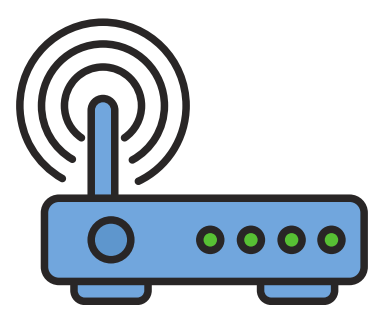

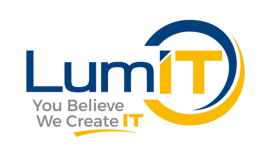

# **2** INDIVIDUA I DISPOSITIVI CONNESSI.

Quando sei dentro al pannello di amministrazione, trova la sezione (può variare a seconda del modello) dedicata ai device connessi alla tua rete. Può chiamarsi, ad esempio, RETE o DISPOSITIVI.

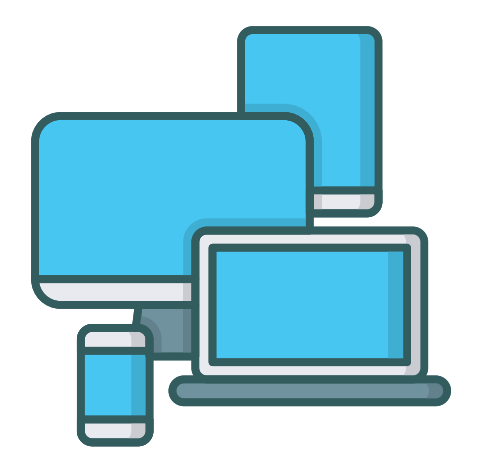

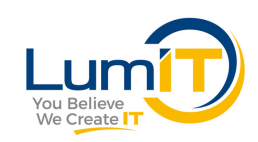

#### **3. DISCONNETTI GLI INTRUSI...**

Trovato l'elenco dei dispositivi connessi verifica se li riconosci controllando il nome, l'indirizzo MAC e l'indirizzo IP. Ce ne sono di sconosciuti? Puoi allora disconnetterli dalla rete!

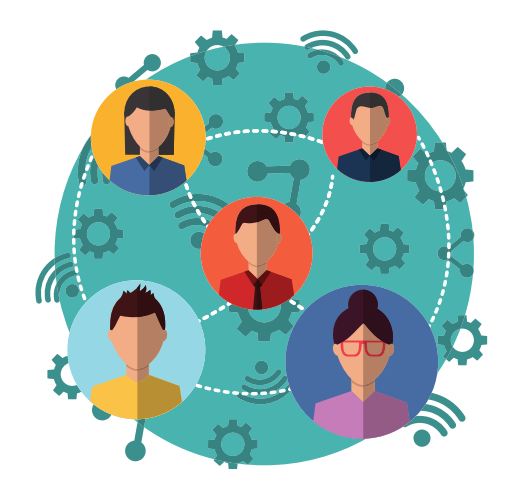

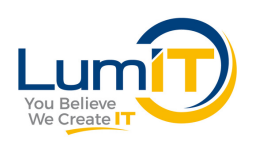

#### **4**...E POI BLOCCALI!

Per bloccare definitivamente un dispositivo cerca il filtro MAC nel pannello di amministrazione, attivalo, dunque inserisci l'indirizzo MAC che desideri non si colleghi più alla tua rete. In alcuni modelli funziona al contrario: dovrai inserire i soli indirizzi che sono autorizzati a usare il tuo Wi-Fi e il filtro bloccherà tutti gli altri.

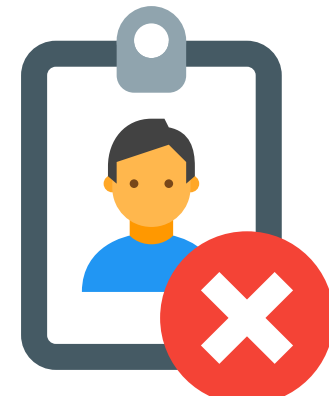

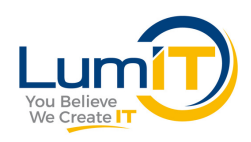

#### **5** CAMBIA LE PASSWORD.

A questo punto dovrai procedere a cambiare la password del Wi-Fi e, per ulteriore sicurezza, anche la password del pannello di amministrazione del router.

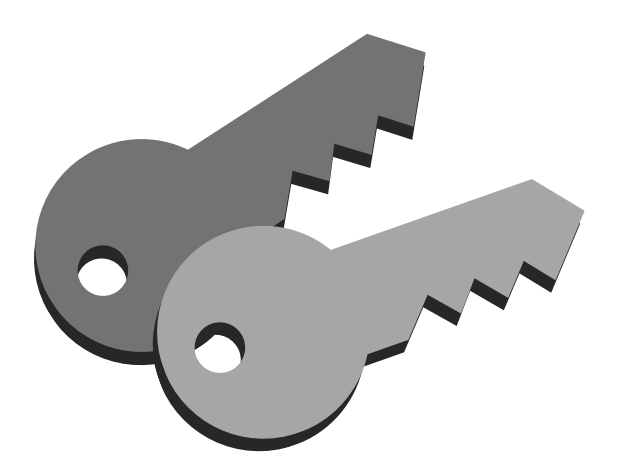

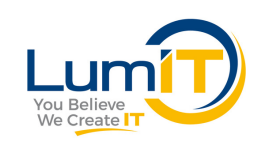

#### **6** FATTI AIUTARE DALLE APP.

Se hai bisogno di fare una verifica veloce di quali dispositivi siano attualmente connessi al Wi-Fi puoi usare anche delle app molto comode che controllano la tua rete per te, come per esempio:

- Fing
- Net Scan
- iNet (solo IOS)

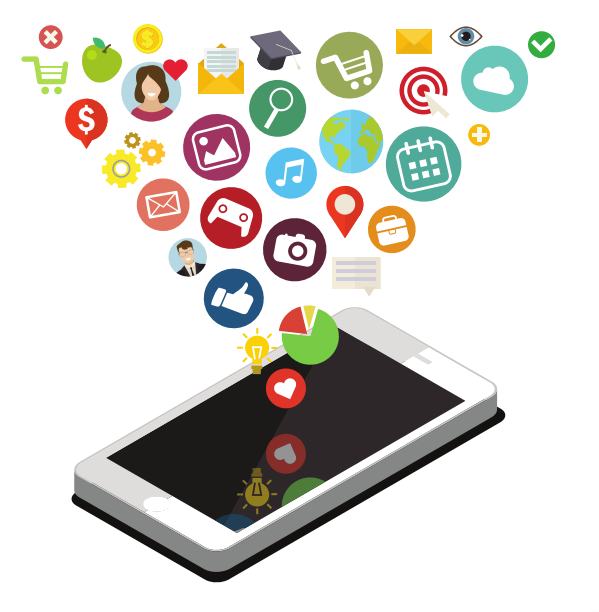

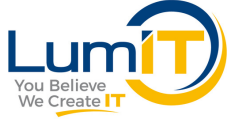

## TI È STATO UTILE QUESTO POST?

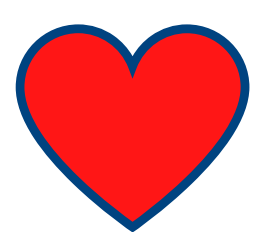

Faccelo sapere con un like!

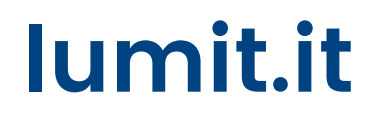